Area Risorse Umane

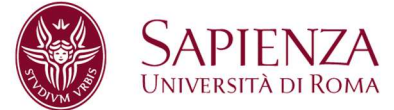

Oggetto: Procedimento di valutazione del complessivo impegno didattico, di ricerca e gestionale dei professori e ricercatori universitari a tempo indeterminato, ai fini dell'attribuzione dello scatto stipendiale, di cui all'art. 8 della legge 30 dicembre 2010, n.240. 2^ tornata 2023.

Prot. n. 85392 dell'11.09.2023

Cara Collega, Caro Collega,

sul sito web dell'Ateneo è stato pubblicato l'elenco dei professori e dei ricercatori che entro il 30.06.2023 hanno maturato, ai sensi di cui all'art. 8 della legge 30 dicembre 2010, n. 240, l'anzianità di servizio necessaria all'attribuzione dello scatto stipendiale, tra i quali risulta anche il tuo nominativo.

Al fine di ottenere lo scatto stipendiale, l'art. 6, comma 14, della legge 30 dicembre 2010, n. 240 dispone che "*i professori e i ricercatori sono tenuti a presentare una relazione (…) sul complesso delle attività didattiche, di ricerca e gestionali svolte, unitamente alla richiesta di attribuzione dello scatto stipendiale*".

Con deliberazioni n. 271/22 del 12.12.2022 e n. 418/22 del 19.12.2022 rispettivamente, il Senato Accademico e il Consiglio di Amministrazione hanno approvato, con modifiche e integrazioni, la proposta di modifica organica del Regolamento di Ateneo "per la valutazione del complessivo impegno didattico, di ricerca e gestionale, ai fini dell'attribuzione degli scatti triennali dei professori e dei ricercatori universitari a tempo indeterminato", emanato con D.R. n. 93/2023 del 19.01.2023 recante il Regolamento di Ateneo "per la valutazione del complessivo impegno didattico, di ricerca e gestionale, ai fini dell'attribuzione degli scatti stipendiali dei professori e dei ricercatori universitari a tempo indeterminato".

Al fine di adeguare la procedura di richiesta attribuzione degli scatti alle disposizioni del nuovo Regolamento è stata, pertanto, sviluppata una nuova piattaforma "ProDoc" tramite la quale i docenti potranno presentare la domanda di scatto stipendiale unitamente alla Relazione biennale/triennale sul complesso delle attività didattiche, di ricerca e gestionali svolte nel periodo oggetto di valutazione.

Sapienza Università di Roma Area Risorse Umane Ufficio Reclutamento e Gestione Carriere Personale Docente Settore Stato giuridico e d economico Personale Docente CF 80209930587 PI 02133771002 P.le Aldo Moro,n. 5, 00185 Roma www.uniroma1.it

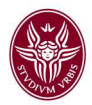

Ti invito, pertanto a presentare per via telematica dalle ore 12.00 del **13.09.2023 alle ore 12.00 del 13.10.2023**, accedendo alla nuova piattaforma informatica disponibile al link <u>https://prodoc.uniroma1.it</u>, la domanda di attribuzione dello scatto stipendiale.

Si precisa che contestualmente alla compilazione della domanda di attribuzione dello scatto stipendiale, il nuovo applicativo ProDoc, utilizzando i dati inseriti dal docente, genererà automaticamente la relazione sul complesso delle attività didattiche, di ricerca e gestionali svolte nel periodo oggetto di valutazione.

La domanda di attribuzione dello scatto stipendiale dovrà essere inoltrata improrogabilmente entro la data di scadenza suindicata cliccando sul tasto funzione "Richiedi scatto" seguendo le indicazioni della scheda tecnica allegata.

Entro il termine di scadenza per la presentazione della domanda di scatto potrai ritirare, modificare e ripresentare la tua domanda di scatto cliccando il bottone rosso "Ritira la domanda di scatto".

Se ritiri la tua domanda di scatto, la tua relazione tornerà nuovamente in stato "Bozza" e i box delle integrazioni torneranno modificabili.

Una volta ritirata la domanda di scatto non sarà più considerata valida, ma potrai presentarne una nuova sempre entro il termine stabilito.

Per accedere all'applicazione dovrai utilizzare le credenziali di posta elettronica istituzionale nel formato <u>nome.cognome@uniroma1.it</u>

Ti rammento che 1) l'attribuzione dello scatto è subordinata ad apposita richiesta da parte del docente e all'esito positivo della valutazione del complessivo impegno didattico, di ricerca e gestionale nel triennio o biennio di riferimento; 2) la richiesta di attribuzione dello scatto, congiuntamente alla relazione triennale/biennale compilata on line, devono essere inoltrate per via telematica **entro il predetto termine delle ore 12.00 del 13.10.2023.** 

Conseguono lo scatto stipendiale coloro che, all'esito del procedimento di verifica, risultino in possesso di tutti i requisiti indicati all'art. 4, comma 1, punto 1) o punto 2), del Regolamento di Ateneo per la valutazione del complessivo impegno didattico, di ricerca e gestionale, ai fini dell'attribuzione degli scatti stipendiali dei professori e dei ricercatori universitari a tempo indeterminato consultabile al link https://www.uniroma1.it/sites/default/files/field\_file\_allegati/regolamento\_scatti\_stipendiali\_2023-web.pdf

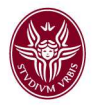

I professori e i ricercatori a tempo indeterminato che, all'esito del procedimento di verifica, non risultino in possesso in tutto o in parte dei requisiti indicati al precedente art. 4, comma 1, punto 1) o punto 2), del summenzionato Regolamento di Ateneo potranno richiedere l'attribuzione dello scatto stipendiale solo dopo che sia trascorso almeno un anno accademico e, comunque, non prima di 365 giorni dalla data della precedente maturazione. In tal caso il triennio o il biennio (solare e accademico) oggetto di valutazione saranno differiti di un anno rispetto al triennio o al biennio (solare e accademico) che precedono l'originaria data di maturazione dell'anzianità di servizio prescritta per il conseguimento della progressione economica.

Fermo restando l'obbligo di presentazione della relazione sul complesso delle attività didattiche, di ricerca e gestionali svolte nel periodo oggetto di valutazione, i professori e i ricercatori a tempo indeterminato che non richiedano l'attribuzione dello scatto, pur avendo maturato la prescritta anzianità di servizio, potranno presentare la domanda nella successiva tornata di valutazione. In tal caso il triennio o il biennio (solare e accademico) oggetto di valutazione saranno costituiti dal triennio o dal biennio (solare e accademico) che precedono l'originaria data di maturazione dell'anzianità di servizio prescritta per il conseguimento della progressione economica.

In caso di mancata presentazione della domanda di attribuzione dello scatto per due tornate di valutazione consecutive, la richiesta potrà essere presentata solo dopo che sia trascorso almeno un anno accademico e, comunque, non prima di 365 giorni dalla data della precedente maturazione. In tal caso il triennio o il biennio (solare e accademico) oggetto di valutazione saranno differiti di un anno rispetto al triennio o al biennio (solare e accademico) che precedono l'originaria data di maturazione dell'anzianità di servizio prescritta per il conseguimento della progressione economica.

Eventuali chiarimenti potranno essere richiesti all'Area Risorse Umane – Settore Stato Giuridico ed Economico Personale Docente all'indirizzo e-mail scatti.stipendiali@uniroma1.it.

Allegato: Manuale utente

Con i migliori saluti,

F.to LA RETTRICE

# **ProDoc** Piattaforma per richiedere lo scatto stipendiale

Dipartimento di Informatica

SAPIENZA Università di Roma Manuale d'uso

Settembre 2023 v1.0

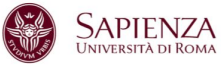

## Accedi al sistema

• Naviga all'indirizzo https:/prodoc.uniroma1.it/

• Effettua il login usando le tue credenziali Sapienza.

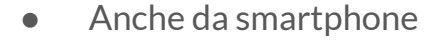

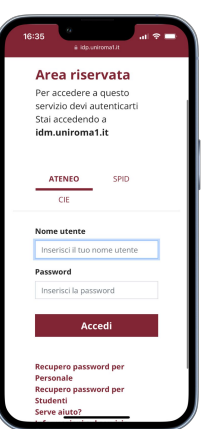

### Area riservata

Per accedere a questo servizio devi autenticarti Stai accedendo a **idm.uniroma1.it** 

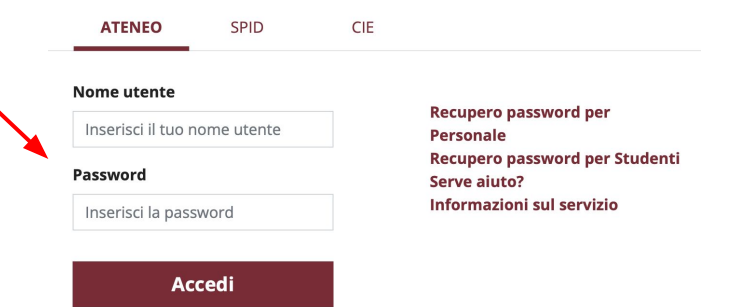

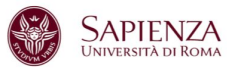

# ProDoc

La piattaforma ProDoc ti permette di verificare i tuoi requisiti di ammissibilità e di richiedere lo scatto stipendiale durante le tornate a cui hai diritto di partecipare.

I dati mostrati in questo manuale introduttivo sono dati fittizi e a puro scopo dimostrativo.

| Scatti Settembre 2023 - Mario Rossi<br>Richiesta di attribuzione scatto stipendiale da presentare entro venerdi 13 ottobre 2023 alle 12:00 |   |                                                                                                    |
|----------------------------------------------------------------------------------------------------|---|----------------------------------------------------------------------------------------------------|
| La tua situazione                                                                                                    |   | I tuoi dati                                                                                                    |
| TUTTI J REGULAR BODOLIJATI Puo inviare la domanda.                                                                                         |   | Data di maturazione<br>dell'anzianità di servizio<br>01/09/2022                                                                                                    |
| ✓ Prodotti della ricerca                                                                                                    | • | Valutazione<br>Biennale                                                                                                    |
| ✓ Rendicontazioni attività didattica                                                                                                    | • | Periodo di riferimento<br>Per i prodotti della ricerca e<br>per il codice etico e                                                                                             |
| ✓ Partecipazione agli organi collegiali                                                                                                    | • | anni solari dal 01/01/2020 al<br>31/12/2021.                                                                                                    |
| ✓ Codice etico e discipilinare                                                                                                    | • | Per le rendicontazioni<br>dell'attività didattica e per la<br>partecipazione agli organi<br>collegiali si considerano gli<br>anni accademici dal 01/11/2019<br>al 31/10/2021. |
| Guarda la relazione che verrà allegata alla tua domanda di scatto.                                                                         |   | Regolamento Scatti D                                                                                                    |
| Richiedi scatto                                                                                                    |   |                                                                                                    |
| Puoi ritirare, modificare e ripresentare la tua domanda di scatto entro venerdi 13 ottobre 2023 alle 12:00                                 |   |                                                                                                    |

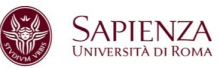

### Selezione della tornata

ProDoc si aprirà automaticamente sulla schermata relativa all'ultima tornata a cui hai avuto diritto di partecipare.

Dal menu laterale puoi selezionare le altre tornate a cui sei stato ammesso (a partire da Marzo 2023).

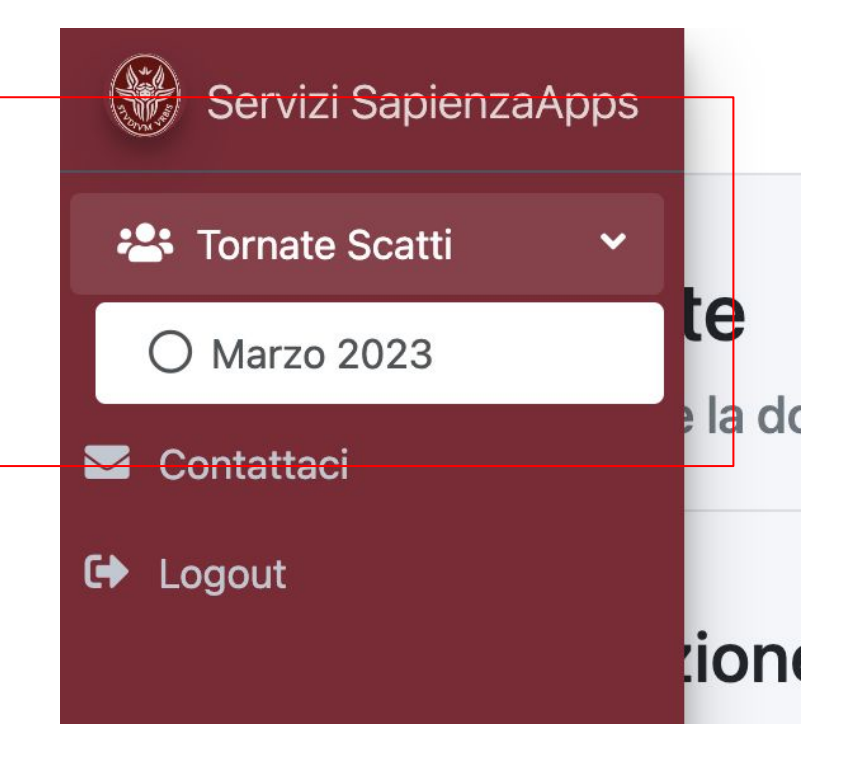

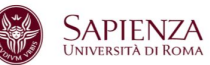

# Riepilogo dati

Sulla destra troverai un riepilogo dei dati interessanti per la tornata selezionata, tra cui gli anni solari e accademici di riferimento per la valutazione dei requisiti.

#### I tuoi dati Data di maturazione dell'anzianità di servizio 10/10/2022 Valutazione Biennale -Normativa di riferimento per il calcolo delle presenze Art. 4 Il numero complessivo di presenze alle sedute degli organi collegiali di cui fai parte deve essere uguale o superiore al numero complessivo delle assenze ingiustificate. -Anni di riferimento Solari: dal 01/01/2020 al 31/12/2021 Accademici: dal 01/11/2020 al 31/10/2021 -Regolamento Scatti 🗹

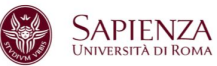

### La tua situazione (caso positivo)

Come previsto dal Regolamento Scatti, la valutazione della tua domanda di scatto prevede la verifica di 4 requisiti: **Prodotti della ricerca**, **Rendicontazioni attività didattica**, **Partecipazione agli organi collegiali** e rispetto del **Codice etico e disciplinare**.

Su ProDoc puoi verificare lo stato della tua situazione.

Se tutti i requisiti sono soddisfatti, puoi procedere inviando la domanda.

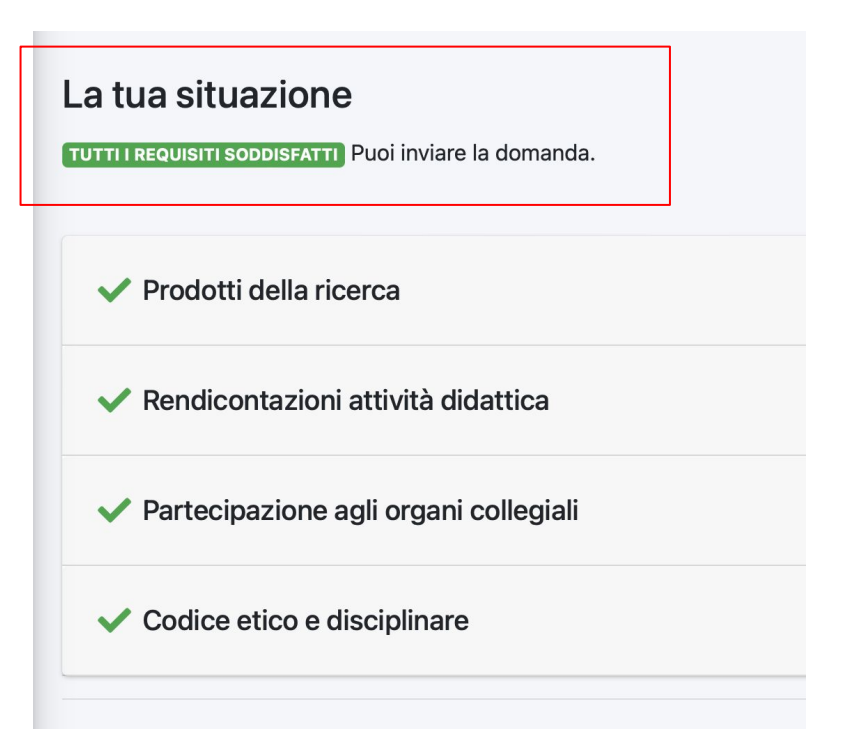

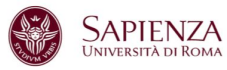

### La tua situazione (caso negativo)

Nel caso in cui non tutti i requisiti siano soddisfatti, la piattaforma lo indicherà come mostrato nell'immagine a destra.

Puoi inviare la domanda di scatto anche quando non tutti i requisiti sono soddisfatti.

Tuttavia, ti consigliamo di aprire le sezioni dei requisiti non soddisfatti per verificare la correttezza delle informazioni registrate, ed eventualmente integrare informazioni mancanti.

# La tua situazione Apri le sezioni con l'icona 🕕 per integrare eventuali informazioni mancanti. Prodotti della ricerca Rendicontazioni attività didattica Partecipazione agli organi collegiali Codice etico e disciplinare

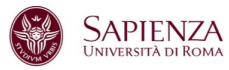

 $\mathbf{\nabla}$ 

### Verifica e integra i requisiti

Puoi espandere ciascuna sezione e vedere i dettagli che riguardano il requisito selezionato.

Rendicontazioni attività didattica

Partecipazione agli organi collegiali

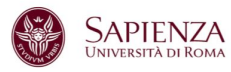

### Verifica e integra i requisiti: Prodotti della ricerca

Per rispettare il primo requisito devi aver conferito su IRIS almeno un prodotto ammissibile ASN durante gli anni solari di riferimento.

I tuoi prodotti che risultano su IRIS al momento dell'ultimo aggiornamento del sistema vengono elencati in questa tabella.

La colonna "Identificativo IRIS" contiene i link diretti per vedere la pagina del prodotto su IRIS.

| REQUISITO SO                 | Almeno un prodotto conferito a IRIS per gli anni solari 2020, 2021 è amis | sibile ASN.<br>Ce      | erca:                               |                                                                    |
|------------------------------|---------------------------------------------------------------------------|------------------------|-------------------------------------|--------------------------------------------------------------------|
| Anno $\uparrow_{\downarrow}$ | Titolo $\hat{\tau}_{\downarrow}$                                          | Identificativo<br>IRIS | Ammissibile $\uparrow_{\downarrow}$ | Ragione di<br>non<br>ammissibilità                                 |
| 2020                         | Esempio di pubblicazione non ammissibile                                  | 12345/112233           | ×                                   | La<br>pubblicazion<br>non è tra le<br>collezioni AS<br>valide (50) |
|                              |                                                                           |                        |                                     |                                                                    |

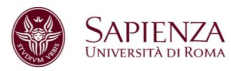

### Verifica e integra i requisiti: Prodotti della ricerca

Il requisito non è soddisfatto se non è stato possibile reperire da IRIS alcun prodotto ammissibile ASN per gli anni solari di riferimento.

I prodotti conferiti durante gli anni di riferimento, anche se non considerati ammissibili, vengono elencati nella tabella sottostante con l'eventuale ragione di inammissibilità.

| Prodotti della ricerca                                                                                                    |                                          |                                                |                          |                                                          |                           |  |  |  |
|----------------------------------------------------------------------------------------------------|------------------------------------------|------------------------------------------------|--------------------------|----------------------------------------------------------|---------------------------|--|--|--|
| Requisito: aver pubblicato almeno un prodotto ammissibile ASN nel biennio 2019, 2020.                                                                                                    |                                          |                                                |                          |                                                          |                           |  |  |  |
| REQUISITO NON SODDISFATTO Non risulta conferito a IRIS alcun prodotto ammissibile per gli anni solari 2019, 2020.                                                                                  |                                          |                                                |                          |                                                          |                           |  |  |  |
| Ti consigliamo di aprire IRIS e correggere le ragioni di non ammissibilità sulle pubblicazioni che trovi in questa tabella. Poi aggiorna questa sezione premendo il bottone<br>"Aggiorna da IRIS". |                                          |                                                |                          |                                                          |                           |  |  |  |
| Aggiorna da IRIS                                                                                                    |                                          |                                                |                          |                                                          |                           |  |  |  |
|                                                                                                    | Cerca:                                   |                                                |                          |                                                          |                           |  |  |  |
| Anno 🛧                                                                                                    | Titolo $\uparrow_{\downarrow}$           | Identificativo $_{\uparrow_{\downarrow}}$ IRIS | Ammissibile $\downarrow$ | Ragione di non ammissibilità                             | $\hat{\tau}_{\downarrow}$ |  |  |  |
| 2020                                                                                                    | Esempio di pubblicazione non ammissibile | 12345/112233                                   | ×                        | La pubblicazione, secondo i criteri non bit<br>ISBN/ISSN | oliometrici, non ha un    |  |  |  |

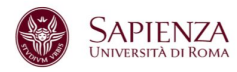

### Verifica e integra i requisiti: Prodotti della ricerca

| Anno | ↑ | Titolo $\uparrow_{\downarrow}$              | Identificativo $$T_{\rm c}$$ IRIS | Ammissibile | Ragione di non ammissibilità                                                  | r., |
|------|---|---------------------------------------------|-----------------------------------|-------------|-------------------------------------------------------------------------------|-----|
| 2020 |   | Esempio di pubblicazione non<br>ammissibile | 12345/112233                      | ×           | La pubblicazione, secondo i criteri non bibliometrici, non ha un<br>ISBN/ISSN |     |

In alcuni casi, i prodotti non vengono considerati ammissibili perché mancanti di alcune informazioni. Nell'esempio riportato, la pubblicazione non presenta il codice ISBN/ISSN.

Laddove possibile, consigliamo di integrare su IRIS tutte le informazioni mancanti (compresi prodotti non ancora conferiti) e poi di aggiornare questa sezione come indicato nella slide successiva.

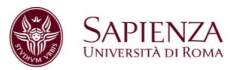

### Verifica e integra i requisiti: Prodotti della ricerca

I dati mostrati dalla piattaforma corrispondono a quelli su IRIS e vengono aggiornati periodicamente. Inoltre, puoi richiedere quando vuoi un ulteriore aggiornamento cliccando sul bottone "Aggiorna da IRIS".

Tuttavia, tieni presente che la sincronizzazione dei due sistemi potrebbe richiedere del tempo.

Nel caso non ti sia possibile aggiornare le informazioni su IRIS in tempo utile, puoi elencare eventuali prodotti mancanti nel box sottostante.

| Requisito: aver pubblicato almeno un prodotto ammissibile ASN nel triennio 2018, 2019, 2020.                                                                                                    |  |  |  |  |  |
|----------------------------------------------------------------------------------------------------|--|--|--|--|--|
| REQUISITO NON SODDISFATTO Non risulta conferito a IRIS alcun prodotto per gli anni solari 2018, 2019, 2020.                                                                                                    |  |  |  |  |  |
| Se hai dei prodotti, ti consigliamo di aggiungeril a IRIS e poi aggiornare questa sezione premendo il bottone "Aggiorna da IRIS". Aggiorna da IRIS Nel caso non ti sia possibile aggiungere dei prodotti a IRIS in tempo utile, puoi elencarli nel box sottostante. Se ci fossero ulteriori problemi, ti consigliamo di rivolgerti al Settore Catalogo prodotti della ricerca e valutazione. Prodotti aggiuntivi |  |  |  |  |  |
|                                                                                                    |  |  |  |  |  |
| Puoi aggiungere qui eventuali pubblicazioni non elencate in IRIS e altri prodotti della ricerca (es. prevetti).                                                                                                    |  |  |  |  |  |
| Puol aggiungere qui eventuaii pubblicazioni non elencate in IRIS e aitri prodotti della ricerca (es. prevetti).         I prodotti che elenchi in questo box vengono automaticamente aggiunti alla tua relazione.    Salva le modifiche                                                                                                    |  |  |  |  |  |

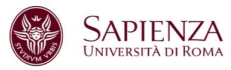

### Verifica e integra i requisiti: Prodotti della ricerca

Puoi integrare i tuoi prodotti della ricerca inserendo in questo box eventuali pubblicazioni non presenti su IRIS o altri prodotti significativi per valutazione della richiesta di scatto.

I prodotti salvati verranno automaticamente aggiunti alla relazione che verrà allegata alla tua richiesta (vedi p. 20)

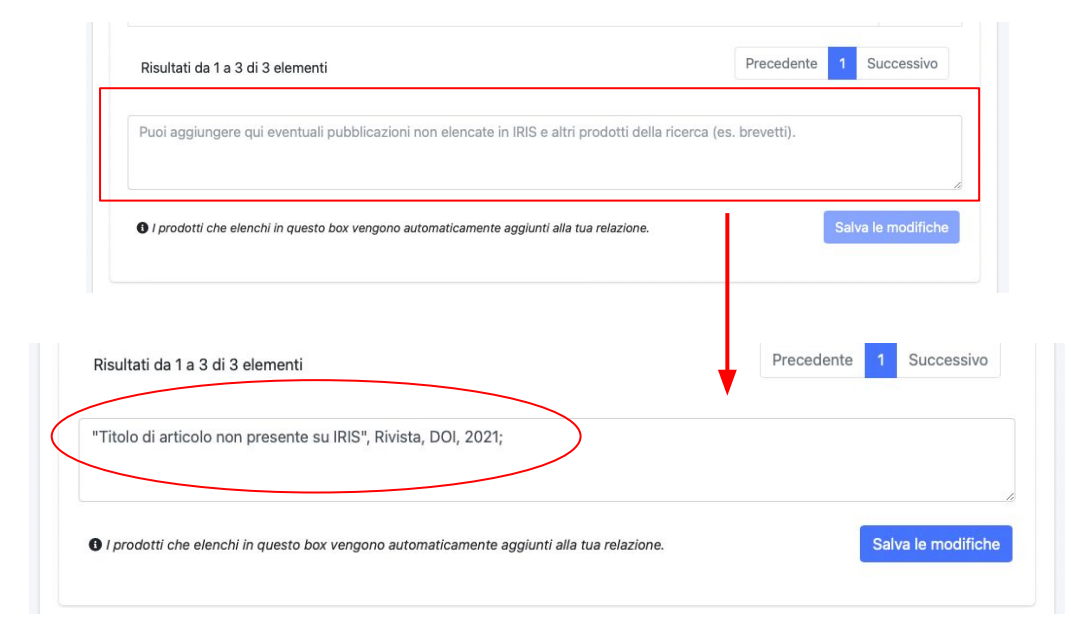

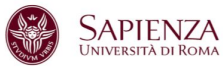

### Verifica e integra i requisiti: <u>Rendicontazioni attività</u> <u>didattica</u>

Per rispettare il requisito della didattica devi aver regolarmente presentato su GOMP tutte le schede di rendicontazione per gli anni accademici di riferimento.

Nel caso in cui manchi una o più schede di rendicontazione, queste verranno elencate dal sistema come nell'immagine in basso. Rendicontazioni attività didattica

**Requisito:** aver svolto e regolarmente rendicontato i compiti di didattica, di didattica integrativa e di servizio agli studenti nel biennio 2019-2020, 2020-2021.

REQUISITO SODDISFATTO Tutte le schede di rendicontazione per gli anni accademici 2019-2020, 2020-2021 sono pervenute regolarmente.

Aggiornato il 02/03/2023 alle 12:58

#### Rendicontazioni attività didattica

Requisito: aver svolto e regolarmente rendicontato i compiti di didattica, di didattica integrativa e di servizio agli studenti nel triennio 2017-2018, 2018-2019, 2019-2020.

**REQUISITO NON SODDISFATTO** Non sono pervenute regolarmente chiuse e firmate le rendicontazioni degli anni accademici 2017-2018, 2018-2019.

Se ritieni che questa informazione non sia corretta, rivolgiti all'Area Risorse Umane.

Aggiornato il 02/03/2023 alle 12:58

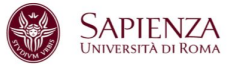

### Verifica e integra i requisiti: <u>Partecipazione</u> <u>agli organi collegiali</u>

Per rispettare il requisito della partecipazione accademica devi essere stato presente ad un numero sufficiente di sedute degli organi collegiali di cui fai parte.

La tua normativa di riferimento per il calcolo delle presenze per la valutazione di questo requisito (Art. 4 o 9) è indicata nel menù a destra, tra i dati di riepilogo della tornata.

| one | l tuoi dati                                                                                                    |  |  |  |  |
|-----|----------------------------------------------------------------------------------------------------|--|--|--|--|
|     | Data di maturazione dell'anzianità di<br>servizio<br>10/10/2022                                                                                                    |  |  |  |  |
|     | <b>Valutazione</b><br>Biennale                                                                                                    |  |  |  |  |
|     | Normativa di riferimento per il calcolo<br>delle presenze<br>Art. 4<br>Il numero complessivo di presenze alle<br>sedute degli organi collegiali di cui fai parte<br>deve essere uguale o superiore al numero<br>complessivo delle assenze ingiustificate. |  |  |  |  |
| ľ   | <b>Anni di riferimento</b><br>Solari: dal 01/01/2020 al 31/12/2021<br>Accademici: dal 01/11/2020 al 31/10/2021                                                                                                    |  |  |  |  |

Regolamento Scatti 🗹

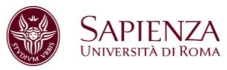

-

### Verifica e integra i requisiti: <u>Partecipazione agli organi</u> <u>collegiali</u>

Il sistema mostra nel dettaglio il conteggio di presenze e assenze alle sedute degli organi collegiali di cui fai parte. Partecipazione agli organi collegiali

**Requisito:** aver totalizzato nel biennio 2019-2020, 2020-2021 un numero complessivo di presenze uguale o superiore al numero complessivo delle assenze ingiustificate; in alternativa aver ricoperto nel biennio 2019-2020, 2020-2021 un incarico accademico per almeno un anno accademico.

**REQUISITO SODDISFATTO** Le tue presenze alle sedute degli organi collegiali negli anni accademici 2019-2020, 2020-2021 sono in numero uguale o superiore al numero delle tue assenze ingiustificate.

|                    | Cerca:                            |                      |          |                         |                           |  |
|--------------------|-----------------------------------|----------------------|----------|-------------------------|---------------------------|--|
| Anno<br>Accademico | Struttura $\uparrow_{\downarrow}$ | Organo<br>Collegiale | Presenze | Assenze<br>Giustificate | Assenze<br>Ingiustificate |  |
| 2019-2020          | Dipartimento di<br>Esempio        | Consiglio            | 10       | 3                       | 0                         |  |
| 2019-2020          | Facoltà di Esempio                | Assemblea            | 2        | 0                       | 0                         |  |

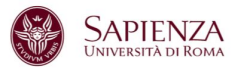

### Verifica e integra i requisiti: <u>Partecipazione agli organi</u> <u>collegiali</u>

Puoi integrare i dati relativi alla partecipazione accademica durante gli anni considerati inserendo in questo box eventuali incarichi accademici e attività gestionali svolte.

I dati salvati verranno automaticamente aggiunti alla relazione che verrà allegata alla tua richiesta (vedi p. 20)

**Nota bene:** alcuni incarichi accademici esentano dal possesso del requisito delle presenze (art. 3, comma 4 del Regolamento Scatti).

#### Incarichi accademici

Puoi inserire qui un'autodichiarazione sugli eventuali incarichi accademici svolti per almeno un anno accademico (2019-2020, 2020-2021). Tali incarichi verranno verificati dalla Commissione di valutazione ed esentano dal possesso del requisito delle presenze (art. 3, comma 4 del Regolamento Scatti, disponibile nel link a destra).

I Gli incarichi che elenchi in questo box vengono automaticamente aggiunti alla tua relazione.

Salva le modifiche

Aggiornato il 13/03/2023 alle 10:42

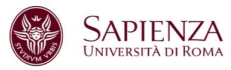

### Verifica e integra i requisiti: <u>Partecipazione agli organi</u> <u>collegiali</u>

Se ritieni che le informazioni mostrate non siano corrette, puoi chiedere al tuo RAD di riferimento di verificare lo stato del tuo registro presenze.

Eventuali modifiche apportate dai RAD al registro delle presenze vengono integrate dal sistema in tempo reale. Partecipazione agli organi collegiali

Requisito: aver totalizzato nel triennio 2018-2019, 2019-2020, 2020-2021 un numero complessivo di presenze uguale o superiore al numero complessivo delle assenze ingiustificate; in alternativa aver ricoperto nel triennio 2018-2019, 2019-2020, 2020-2021 un incarico accademico per almeno un anno accademico.

REQUISITO NON SODDISFATTO Il numero delle tue presenze negli anni accademici 2018-2019, 2019-2020, 2020-2021 è inferiore al numero delle tue assenze ingiustificate (10 presenze, 29 assenze ingiustificate). Se ritieni che questa informazione non sia corretta, chiedi al RAD di verificare e correggere le tue presenze.

| Cerca:             |                            |                   |                                     |                      |                        |  |
|--------------------|----------------------------|-------------------|-------------------------------------|----------------------|------------------------|--|
| Anno<br>Accademico | Struttura 🛧                | Organo Collegiale | Presenze $_{\uparrow_{\downarrow}}$ | Assenze Giustificate | Assenze Ingiustificate |  |
| 2018-2019          | Dipartimento di<br>Esempio | Consiglio         | 0                                   | 1                    | 11                     |  |
| 2018-2019          | Facoltà di Esempio         | Assemblea         | 0                                   | 0                    | 4                      |  |

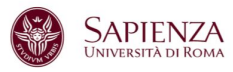

### Verifica e integra i requisiti: <u>Violazioni del codice etico e</u> <u>sanzioni disciplinari</u>

Per rispettare l'ultimo requisito non devono risultare violazioni del codice etico o sanzioni disciplinari durante gli anni solari considerati.

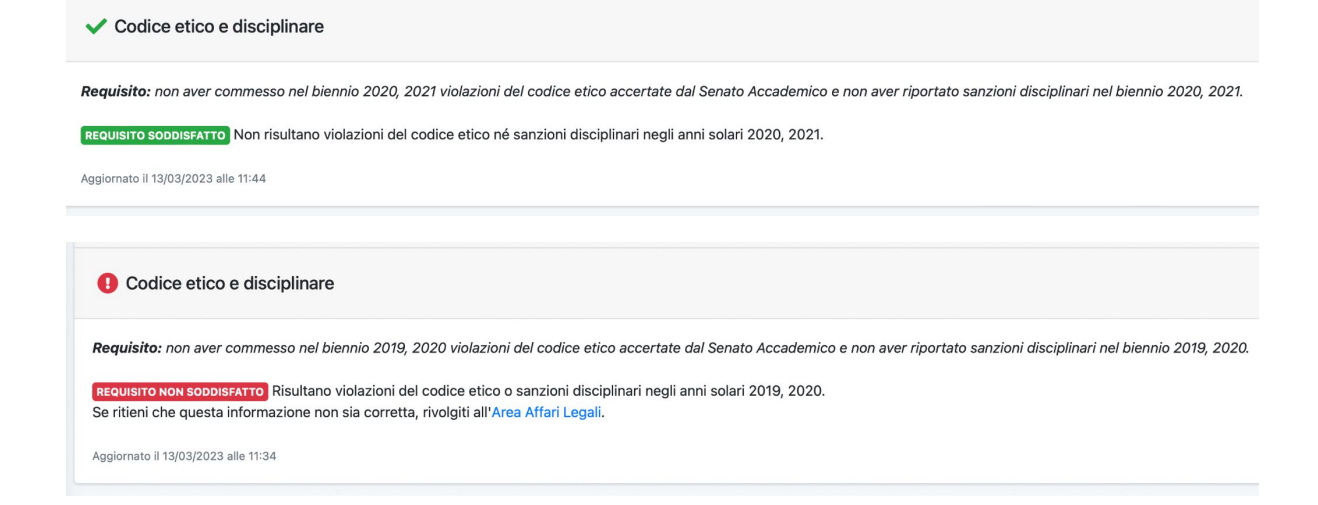

### La tua relazione

La relazione che verrà allegata alla tua domanda di scatto viene generata automaticamente a partire dai tuoi dati.

Come mostrato nell'esempio a destra, la relazione viene automaticamente aggiornata con le integrazioni che hai inserito nella pagina (vedi pp. 13 e 17).

La relazione può essere visionata e scaricata in formato PDF premendo su "Guarda la relazione". Fino a quando non invii la richiesta di scatto, la relazione rimane nello stato "Bozza".

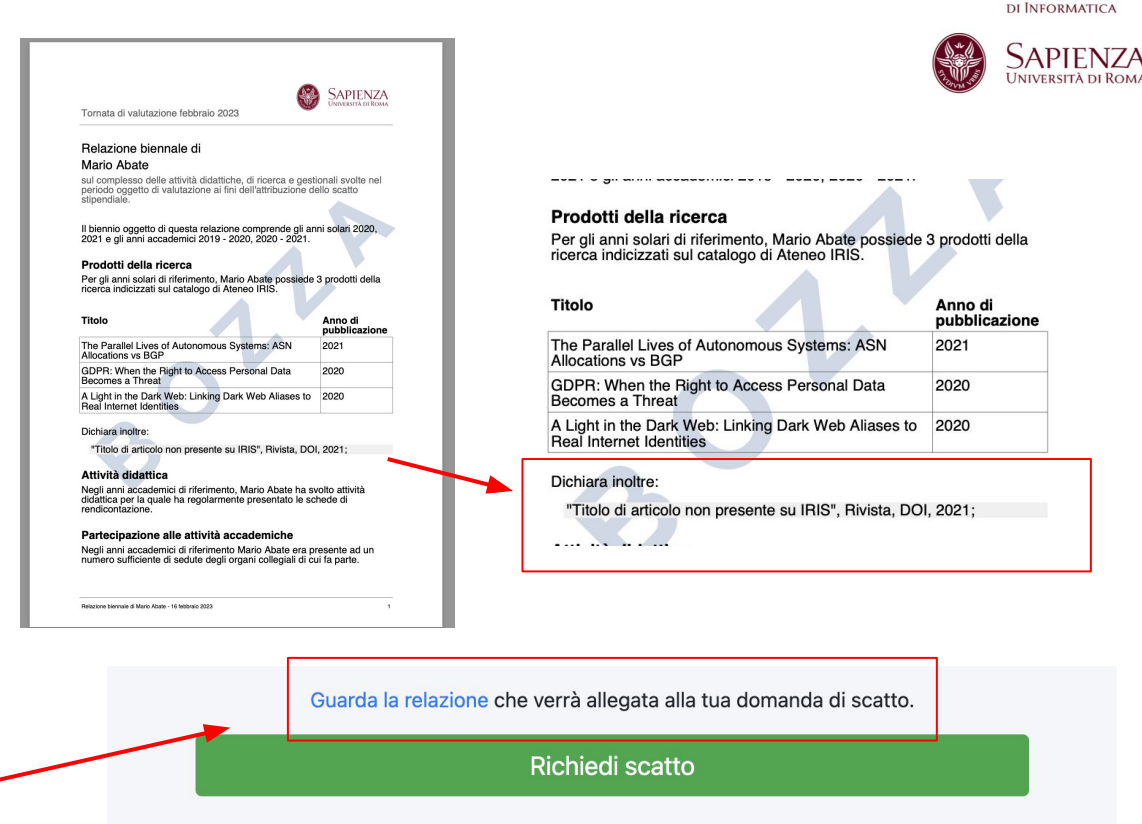

Puoi ritirare, modificare e ripresentare la tua domanda di scatto entro venerdì 13 ottobre 2023 alle 12:00

DIPARTIMENTO

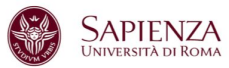

### Richiedi lo scatto stipendiale

Richiedi lo scatto stipendiale entro la data stabilita dalla tornata, premendo il bottone "Richiedi scatto".

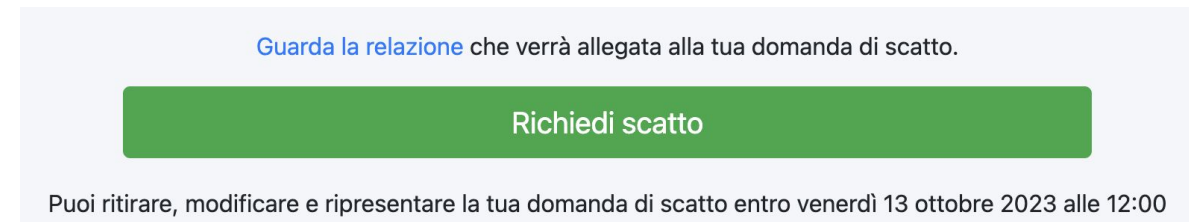

Una volta inviata la domanda di scatto, la relazione e i box delle integrazioni diventeranno non modificabili, ma potrai sempre visualizzare i tuoi dati.

### La tua situazione

#### DOMANDA INVIATA

Troverai l'esito della tua domanda di scatto su questa pagina dopo la chiusura delle valutazioni di questa tornata.

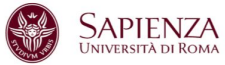

### Ritira la domanda di scatto

Puoi ritirare, modificare e ripresentare la tua domanda di scatto quante volte vuoi entro il termine stabilito dalla tornata cliccando il bottone rosso "Ritira la domanda di scatto".

Se ritiri la tua domanda di scatto, la tua relazione tornerà in uno stato di "Bozza" e i box delle integrazioni torneranno modificabili.

Una volta ritirata, la domanda di scatto non sarà più considerata valida, ma potrai presentarne una nuova entro il termine stabilito.

### Vuoi ritirare la domanda?

La tua domanda è stata ricevuta il 11/09/2023 alle 14:47.

Entro il termine ultimo di venerdì 13 ottobre 2023 alle 12:00 puoi ritirare, modificare e ripresentare la tua domanda di scatto.

Ritira la domanda di scatto

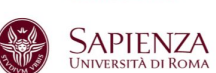

### Valutazione della domanda di scatto

Se hai presentato la domanda di scatto entro il termine stabilito, lo stato della tua richiesta sara "In valutazione".

La valutazione delle domande si svolgerà nei 60 giorni seguenti la data di chiusura della tornata.

Dopo la valutazione, potrai vedere su questa pagina lo stato della tua domanda ("Ammissibile" o "Non ammissibile").

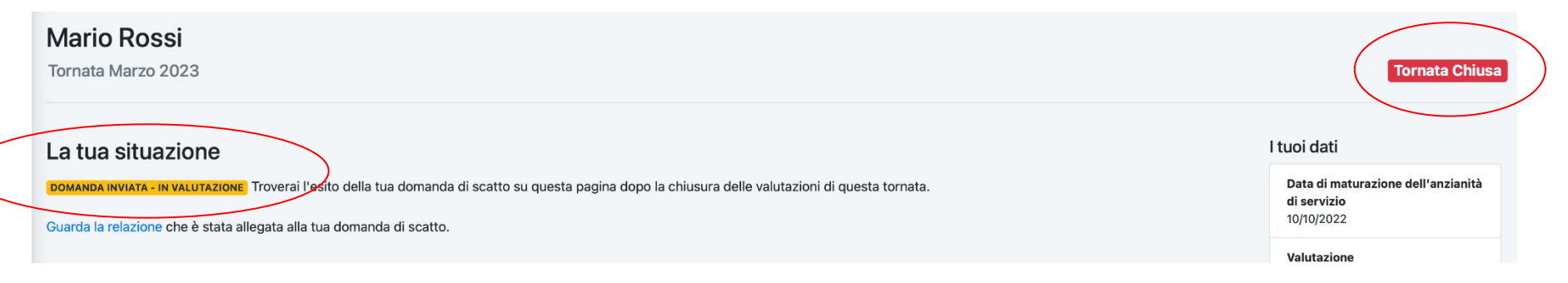